## Tutorial para ingresar a las bases de datos de la UNED

Material elaborado por: Prof. William Prado Durán para la cátedra de investigación matemática de la UNED.

Pasos a seguir:

- 1. Ingrese a la página de la UNED http://www.uned.ac.cr/
- 2. Ingrese al link de la biblioteca

| (1 no leídos) - | willi_pd - Ya 🗙 💙 🗋 3056 (2015-II).pdf                                                                            | × 😃 Universidad Estatal a Dista 🗙 🦲                                                                                                    |                                                                                                    | <b>A</b> -                                                                                                    | ∎ × |
|-----------------|----------------------------------------------------------------------------------------------------|----------------------------------------------------------------------------------------------------|----------------------------------------------------------------------------------------------------|----------------------------------------------------------------------------------------------------|-----|
| > C 🗋           | www.uned.ac.cr                                                                                                    |                                                                                                    |                                                                                                    |                                                                                                    | ☆ = |
| ((U))           | UNIVERSIDAD ESTATAL A DISTANC                                                                                     | IA 🚃 Costa Rica                                                                                                    |                                                                                                    | Seleccionar idioma   🔻 Buscar                                                                                                    | Â   |
|                 | ESTUDIAR EN LA UNED ESTUDIA                                                                                       | NTES FUNCIONARIOS RECURSOS DIDÁCTICO                                                                                                    | S INVESTIGACIÓN EXTENSIÓN                                                                                                    | CENTROS UNIVERSITARIOS                                                                                                    |     |
|                 | ES EL TURNO DE LA<br>UNE DE DE RADIO<br>UNIVERSIDAD<br>96.7 FM                                                    | UNIVERSIDADES EN LÍNEA:<br>HOY CON LA UNED         MARTES 8:00 AM <b>06.7</b> COLSPAN         OUDESCOLSPAN         OUDESCOLSPAN         OUDESCOLSPAN         Repetición en: www.audiovisuales uned ac medicales | Estudiar en la Marision y Matricula<br>Estudiar en la Matricula<br>Matricula<br>M | NOTICIAS<br>Mejores herramientas para estudiantes<br>de Ingenieria Informática<br>Más allá de la fotografía en Nat Geo<br>Indígenas migrantes intercambian<br>conocimientos en emprendimientos<br>Ok es la mascota de JUNCOS UNED<br>2015<br>más notidas en Piconfecer |     |
| ⊃ v             | Admisión y matrícula                                                                                              | Cursos libres y de extensión                                                                                                    | Centros Universitarios                                                                                                    | UNIVERSIDAD                                                                                                    |     |
| NOZ             | Carreras y Posgrados<br>Período académico<br>Procedimiento de admisión<br>Reconocimiento de estudios<br>Aranceles | Comunicación y Tecnología<br>Centro de Idiomas<br>Desarrollo Educativo<br>Desarrollo Gerencial<br>Desarrollo (ora) y Municipal                                                                                  | Biblioteca<br>Editorial UNED<br>Librerias<br>FEUNED<br>DEFE                                                                                                    | Vicerrectorias<br>Normativa<br>Transparencia<br>Internacionalización y Cooperación                                                                                                    |     |
| U)              | Becas<br>Reglamentación estudiantil                                                                               | Promoción Cultural y Recreativa<br>Gestión Local                                                                                                    | Bolsa de empleo                                                                                                    | AMI<br>Asociaciones<br>Sindicato UNE-UNED                                                                                                    | •   |

3. Cuando haya ingresado al link de la biblioteca, ingrese a la pestaña de la biblioteca virtual

| UNIVERSIDAD ESTATAL A DISTANCIA       Costa Rica       Seleccional Idional V       Duscarr         ESTUDIAR EN LA UNED       ESTUDIANTES       FUNCIONARIOS       RECURSOS DIDÁCTICOS       INVESTIGACIÓN       EXTENSIÓN       CENTROS UNIVERSITARIOS         Centro de Información, Documentación y Recursos Bibliográficos CIDREB       Inicio       Vicerrectoria Académica > CIDREB         Biblioteca >       Discumentación Institucional       Preguntas Frecuentes       Contáctenos       Inicio       Inicio                                                                                                    | E → C  www.uned.ac.cr/academica/index.             | .php/cidreb                                                                                                    |                                                                 |
|----------------------------------------------------------------------------------------------------|----------------------------------------------------|----------------------------------------------------------------------------------------------------|-----------------------------------------------------------------|
| Studiar EN LA UNED ESTUDIANTES FUNCIONARIOS RECURSOS DIDÁCTICOS INVESTIGACIÓN EXTENSIÓN CENTROS UNIVERSITARIOS   Centro de Información, Documentación y Recursos Bibliográficos CIDREB   Biblioteca   Biblioteca   Biblioteca   Biblioteca   Biblioteca   Centro de Información y   Documentación Institucional   Preguntas Frecuentes   Contáctenos   Mapa CIDREB   El CIDREB está conformado por el Centro de Información y Documentación y Documentación y Dostibilioteca central, ubicada ma de bibliotecas, este último compuesto por una Biblioteca Central, ubicada ma de bibliotecas, este último compuesto por una Biblioteca Central, ubicada ma de bibliotecas, este último compuesto por una Biblioteca Central, ubicada ma de bibliotecas, este último compuesto por una Biblioteca Central, ubicada ma de bibliotecas, este último compuesto por una Biblioteca Central, ubicada ma de bibliotecas, este último compuesto por una Biblioteca Central, ubicada ma de bibliotecas, este último compuesto por una Biblioteca Central, ubicada ma de bibliotecas, este último compuesto por una Biblioteca Central, ubicada ma de bibliotecas, este último compuesto por una Biblioteca Central, ubicada ma de bibliotecas, este último compuesto por una Biblioteca Central, ubicada ma de bibliotecas, este último compuesto por una Biblioteca Central, ubicada ma de bibliotecas, este último compuesto por una Biblioteca Central, ubicada ma de partes de cica ademativas y menos tóxicas esteración artística. San José, CO                                                                                                    |                                                    | DISTANCIA 🚃 Costa Rica                                                                                                    | Seleccionar idioma 🛛 🔻 Buscar                                   |
| Inicio       Inicio         Biblioteca Virtual       Verrectoría Académica • CIDREB         Documentación Institucional       Preguntas Frecuentes         Contáctenos       Mapa CIDREB         Biblioteca Virtual       Contáctenos         Destro de Información y Documentación Institucional       Preguntas Frecuentes         Contáctenos       El CIDREB está conformado por el Centro de Información y Documentación y al a bibliotecas, este último compuesto por una Biblioteca Central, ubicada en Mercedes de Montes de Oca y 30 bibliotecas distribuidas en cada centro universitaria que la Universidad tiene en todo el país.         Displicitores alternativas y menos tóxicas esta ditimo compuesto por una Bibliotecas Central, ubicada en Mercedes de Montes de Oca y 30 bibliotecas distribuidas en cada centro universitaria que la Universidad tiene en todo el país.                                                                                                    | ESTUDIAR EN LA UNED ESTU                           | JDIANTES FUNCIONARIOS RECURSOS DIDÁCTICOS INVE                                                                                                    | STIGACIÓN EXTENSIÓN CENTROS UNIVERSITARIOS                      |
| Inicio   Biblioteca   Biblioteca Virtual   Centro de Información y   Documentación Institucional   Preguntas Frecuentes   Contàctenos   Mapa CIDREB   El CIDREB està conformado por el Centro de Información y Documentación y el sistema de bibliotecas, este último compuesto por una Biblioteca Central, ubicada in de contactenos que la Universidad tiene en todo el país. FI CIDREB està conformado por el Centro de Información y Documentación y el sistema de bibliotecas, este último compuesto por una Biblioteca Central, ubicada in de contactenos que la Universidad tiene en todo el país. FI CIDREB està conformado por el Centro de Información y Documentación y el sistema de bibliotecas distribuidas en cada centro universitario de contactenta y el a Universidad tiene en todo el país. FI CIDREB està conformado por el Centro de Información y Documentación y el sistema de bibliotecas distribuidas en cada centro universitario de contactenos que la Universidad tiene entención FI DIOREB està conformado por el Centro de Información y Documentación y el sistema de bibliotecas distribuidas en cada centro universitario de contacte alternativas y menos tóxicas estamación artística. San José, o Cuintersidad de Costa Rick alternativas y menos tóxicas estamación artística. San José, o Cuintersidad de Costa Rick alternativas y menos tóxicas estamación artística. San José, o Cuintersidad de Costa Rick alternativas y menos tóxicas estamación artísticas alternativas y menos tóxicas estamación artísticas alternativas y menos tóxicas estamación artísticas alternativas y menos tóxicas estamación artísticas alternativas y menos tóxicas estamación artísticas alternativas y menos tóxicas estamación artísticas alternativas y menos tóxicas estamación artísticas alternativas y menos tóxicas estamación artísticas alternativas y menos tóxicas estamación artísticas al                                                                                                    | Centro de Información, Do                          | ocumentación y Recursos Bibliográfico                                                                                                    | os CIDREB                                                       |
| Biblioteca Virtual   Centro de Información y   Documentación Institucional   Preguntas Frecuentes   Contáctenos   Mapa CIDREB   El CIDREB está conformado por el Centro de Información y Documentación y el sistema de bibliotecas, este último compuesto por una Biblioteca Central, ubicada ma de costa a de norte en todo el país. El CIDREB está conformado por el Centro de Información y Documentación y el canto de una Biblioteca Central, ubicada ma de bibliotecas, este último compuesto por una Biblioteca Central, ubicada ma de bibliotecas, este último compuesto por una Biblioteca Central, ubicada ma de costa alternativas y menos toxicas esta que la Universidad tiene en todo el país. El CIDREB está conformado por el Centro de Información y Documentación y el canto a Bibliotecas distribuidas en cada centro universitaria du cada mediante planchas de costa alternativas y menos toxicas esta alternativas y menos toxicas esta alternativas y menos toxicas esta alternativas y menos toxicas esta alternativas y menos toxicas esta alternativas y menos toxicas esta alternativas y menos toxicas esta alternativas y menos toxicas esta pación artística. San José, Contingendo partistica San José, Contingendo partistica San                                                                                                    | Inicio                                             | Vicerrectoría Académica > CIDREB                                                                                                    |                                                                 |
| Biblioteca Virtual   Centro de Información y   Documentación Institucional   Preguntas Frecuentes   Contáctenos   Mapa CIDREB   El CIDREB está conformado por el Centro de Información y Documentación y el sistema de bibliotecas, este último compuesto por ma Biblioteca Central, ubicada ma de viceas de Occa y 30 bibliotecas distribuidas en cada centro universitata que la Universidad tiene en todo el país. Contáctenos Cimero de atención Cimero de atención Cimero de atención Cimero de atención Cimero de atención Cimero de atención                                                                                                    | Biblioteca >                                       |                                                                                                    |                                                                 |
| Centro de Información y Documentación Institucional       Image: Sector Sector Se         | Biblioteca Virtual                                 |                                                                                                    | Ph Ph                                                           |
| Documentación Institucional         Preguntas Frecuentes         Contáctenos         Mapa CIDREB         El CIDREB está conformado por el Centro de Información y Documentación y el sistema de bibliotecas, este último compuesto por una Biblioteca Central, ubicada en Mercedes de Montes de Oca y 30 bibliotecas distribuidas en cada centro universitaria que la Universidad tiene en todo el país. <ul> <li> </li> <li> </li></ul> <li> </li> <li> <li> <ul> <li> <ul> <li> <ul> <li> <ul> <li> </li> <li> <li> </li> <li> <ul> <li> <li> </li> <li> </li> <li> <li> </li> <li> <li> <li> </li> <li> </li> <li> <li> </li> <li> </li> <li> <li> </li> <li> </li> <li> </li> <li> </li> <li> </li> <li> </li> <li> </li> <li> </li> <li> </li> <li> </li> <li> <li> </li> <li> <li> </li> </li></li></li></li></li></li></li></li></ul> <li> </li> <li> </li> <li> </li> <li> </li> <li> </li> <li> </li> <li> </li> <li> </li></li></li></ul></li></ul></li></ul></li></ul></li></li>                                                                                                    | Centro de Información y                            |                                                                                                    |                                                                 |
| Preguntas Frecuentes       Mapa CiDREB         Mapa CiDREB       El CIDREB está conformado por el Centro de Información y Documentación y el sistema de bibliotecas, este último compuesto por una Biblioteca Central, ubicada en Mercedes de Montes de Oca y 30 bibliotecas distribuidas en cada centro universitario que la Universidad tiene en todo el país.       Arte         Chaves Badilla, S. Coriumgrab Intercades de Montes de Oca y 30 bibliotecas distribuidas en cada centro universitario que la Universidad tiene en todo el país.       Bibliotecas CeU                                                                                                    | Documentación Institucional                        |                                                                                                    |                                                                 |
| Contactenos         Mapa CIDREB         El CIDREB está conformado por el Centro de Información y Documentación y el sistema de bibliotecas, este último compuesto por una Biblioteca Central, ubicada en Mercedes de Montes de Oca y 30 bibliotecas distribuidas en cada centro universitario que la Universidad tiene en todo el país.                                                                                                    |                                                    |                                                                                                    |                                                                 |
| Mapa CIDREB       El CIDREB está conformado por el Centro de Información y Documentación y el sistema de bibliotecas, este último compuesto por una Biblioteca Central, ubicada en Mercedes de Montes de Oca y 30 bibliotecas distribuidas en cada centro universitario que la Universidad tiene en todo el país.       Arte                                                                                                    | Preguntas Frecuentes                               |                                                                                                    |                                                                 |
| El CIDREB está conformado por el Centro de Información y Documentación y el sistema de bibliotecas, este último compuesto por una Biblioteca Central, ubicada en Mercedes de Montes de Oca y 30 bibliotecas distribuidas en cada centro universitario que la Universidad tiene en todo el país.       Chaves Badilla, S. Coriumgrab huecograbado mediante planchas de cu. Técnicas alternativas y menos tóxicas estampación artística. San José, O Universidad de Costa Rica. IS         Image: Chaves Badilla, S. Coriumgrab huecograbado mediante planchas de cu. Técnicas alternativas y menos tóxicas estampación artística. San José, O Universidad de Costa Rica. IS                                                                                                    | Preguntas Frecuentes<br>Contáctenos                |                                                                                                    |                                                                 |
| Chaves       Bailila, S. Coriumgrab         Mercedes de Montes de Oca y 30 bibliotecas distribuidas en cada centro universitario       Chaves       Bailila, S. Coriumgrab         Que la Universidad tiene en todo el país.       Sistema de atención       Sistema de catención       Chaves         Mercedes de Montes de Oca y 30 bibliotecas distribuidas en cada centro universitario       Chaves       Bailila, S. Coriumgrab         Que la Universidad tiene en todo el país.       Sistema de atención       Sistema de catención       Técnicas alternativas y menos tóxicas                                                                                                    | Preguntas Frecuentes<br>Contáctenos<br>Mapa CIDREB |                                                                                                    | Nuevas Adquisiciones                                            |
| Mercedes de Montes de Oca y 30 bibliotecas distribuidas en cada centro universitario que la Universidad tiene en todo el país.                                                                                                    | Preguntas Frecuentes<br>Contáctenos<br>Mapa CIDREB |                                                                                                    | Nuevas Adquisiciones<br>Arte                                    |
| Que la Universidad tiene en todo el país.       Técnicas alternativas y menos tóxicas         Otherario de atención       Bibliotecas CeU                                                                                                    | Preguntas Frecuentes<br>Contáctenos<br>Mapa CIDREB | El CIDREB está conformado por el Centro de Información y Docur                                                                                                    | mentación y el                                                  |
| Image: State of the state of the state | Preguntas Frecuentes<br>Contáctenos<br>Mapa CIDREB | El CIDREB está conformado por el Centro de Información y Docu<br>sistema de bibliotecas, este último compuesto por una Biblioteca                                                                                                    | mentación y el<br>Central, ubicada en<br>contral, ubicada en    |
| Horario de atención Bibliotecas CeU Universidad de Costa Rica. IS                                                                                                    | Preguntas Frecuentes<br>Contâctenos<br>Mapa CIDREB | El CIDREB está conformado por el Centro de Información y Docur<br>sistema de bibliotecas, este último compuesto por una Biblioteca<br>Mercedes de Montes de Oca y 30 bibliotecas distribuidas en cada<br>ava la luciarsidad tiona ca tada a la sú  | mentación y el<br>Central, ubicada en<br>a centro universitario |
|                                                                                                    | Preguntas Frecuentes<br>Contâctenos<br>Mapa CIDREB | El CIDREB está conformado por el Centro de Información y Docur<br>sistema de bibliotecas, este último compuesto por una Biblioteca<br>Mercedes de Montes de Oca y 30 bibliotecas distribuidas en cada<br>que la Universidad tiene en todo el país. | mentación y el<br>Central, ubicada en<br>a centro universitario |
| 9/89968919098.1/69 Un51/2011 elemp                                                                                                    | Preguntas Frecuentes<br>Contâctenos<br>Mapa CIDREB | El CIDREB está conformado por el Centro de Información y Docur<br>sistema de bibliotecas, este último compuesto por una Biblioteca<br>Mercedes de Montes de Oca y 30 bibliotecas distribuidas en cada<br>que la Universidad tiene en todo el país. | mentación y el<br>Central, ubicada en<br>a centro universitario |

- 4. En esta pantalla usted tiene varias opciones:
- A. Si NO posee usuario y contraseña puede ingresar <u>únicamente</u> a Tesis en texto completo habilitadas para el público en general, donde puede descargar tesis completas en formato pdf.

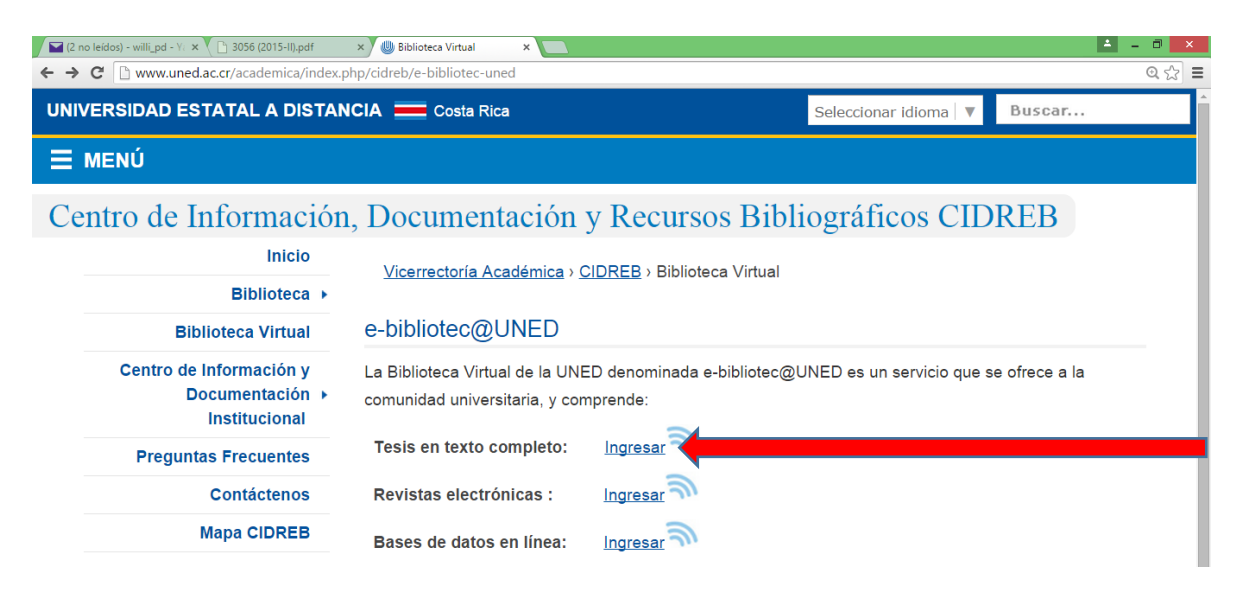

B. Si posee usuario y contraseña (en el caso de estudiantes se ingresa con el usuario y contraseña para acceder al expediente académico y para funcionarios de la UNED se ingresa con el usuario de correo y contraseña) podrá ingresar, además, a las revistas electrónicas y a las bases de datos.

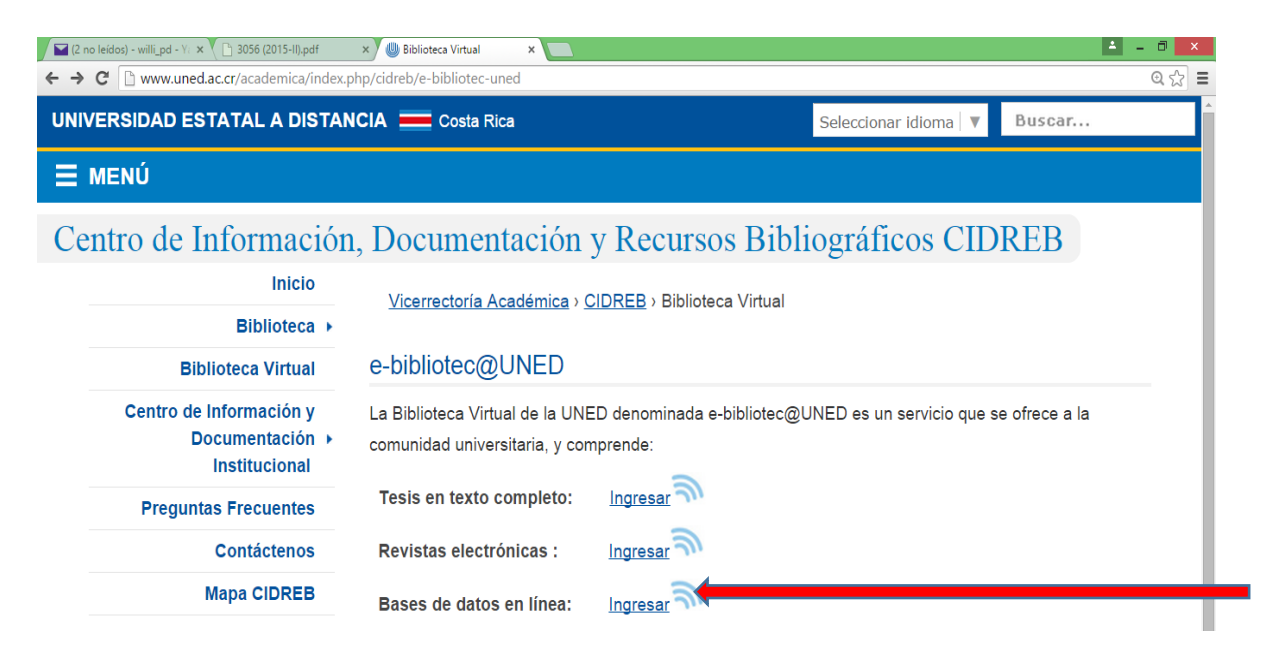

5. Una vez que haya seleccionado la pestaña Bases de datos en línea le aparecerá una ventana donde se solicita su usuario y contraseña.

| 😸 🔘 Biblioteca Virtual 🛛 🗙 🗈 Biblioteca - UNED - Costa 🗙 📃                             |             | - 0 ×          |  |  |  |  |  |  |
|----------------------------------------------------------------------------------------|-------------|----------------|--|--|--|--|--|--|
| ← → C                                                                                  |             |                |  |  |  |  |  |  |
| UNIVERSIDAD ESTATAL A DISTANCIA                                                        |             | Costa Rica 📥 🧴 |  |  |  |  |  |  |
|                                                                                        |             |                |  |  |  |  |  |  |
| Recursos Electrónicos                                                                  |             |                |  |  |  |  |  |  |
|                                                                                        |             |                |  |  |  |  |  |  |
| Autonticación de vevenice                                                              |             |                |  |  |  |  |  |  |
|                                                                                        |             |                |  |  |  |  |  |  |
|                                                                                        | Usuario:    |                |  |  |  |  |  |  |
|                                                                                        | Contrasena: |                |  |  |  |  |  |  |
|                                                                                        | Ingresar    |                |  |  |  |  |  |  |
| Instrucciones:                                                                         |             |                |  |  |  |  |  |  |
| Funcionario: Ingrese su usuario y contraseña de red.                                   |             |                |  |  |  |  |  |  |
| Estudiante: Ingrese su cédula (formato de 10 dígitos) y PIN. "o"                       |             |                |  |  |  |  |  |  |
| Estudiante: Ingrese el usuario de Office 365 sin el Dominio "@uned.cr" y su contraseña |             |                |  |  |  |  |  |  |

 Después de ingresar su usuario y contraseña aparecerá la ventana con las bases de datos a las que puede acceder. En el ámbito educativo las más utilizadas son EBSCO y ProQuest.

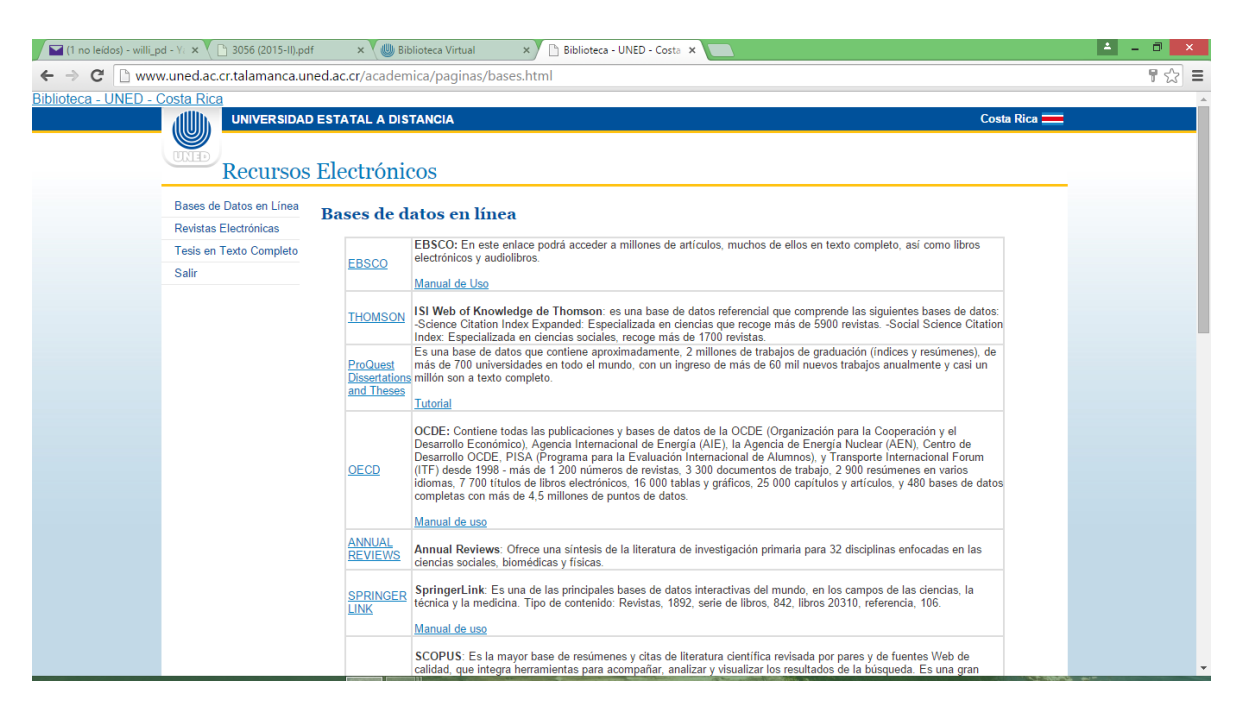

- 7. Realizado estos pasos puede acceder a una amplia cantidad de bibliografía académica para realizar su investigación.
- 8. Éxitos en su labor como investigador o investigadora.